## **NUSD New Student Registration**

2020-2021

1. Create a School Mint account by using your email address or cell phone number.

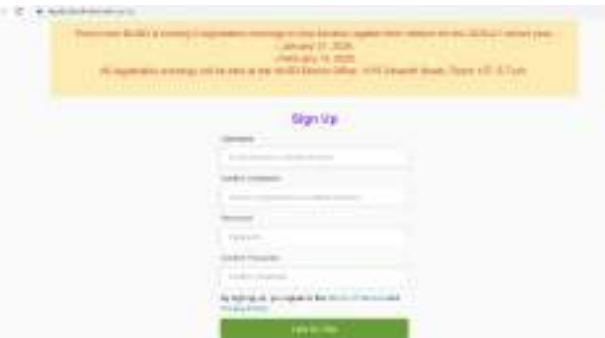

2. Start by entering parent/guardian information of the child being registered.

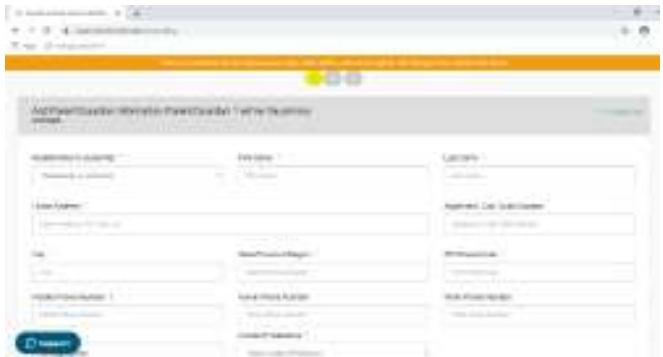

3. Click the green "Add Another Guardian" button in the bottom right corner of the screen, if applicable, after completed click the green "Next" button.

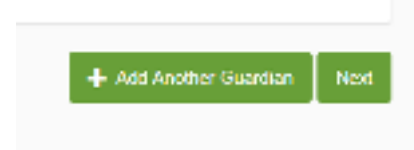

4. School Mint will ask you to verify your address, if it is correct on the screen click on the green "Confirm" button to continue.

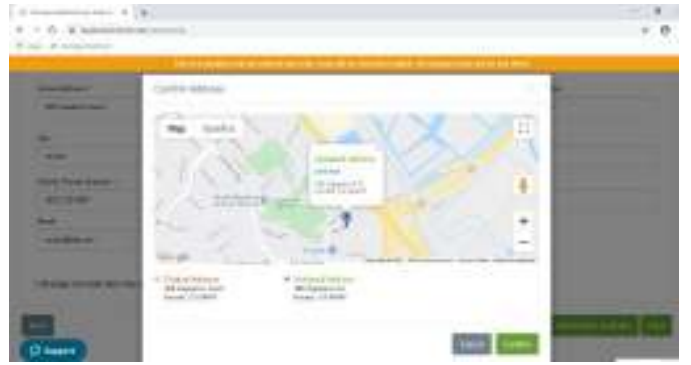

5. Next, enter in the information for the child that is being registered.

|                                                                                                    | and the second state of the lines                                                                                                    | and an other states in the                      |
|----------------------------------------------------------------------------------------------------|----------------------------------------------------------------------------------------------------|-------------------------------------------------|
| COMPANYORS                                                                                                    |                                                                                                    |                                                 |
| ner is briantie<br>for be<br>for a set of game of the stranger (set<br>of the set<br>of the set<br>of the set<br>of the set                                                                                                    | tan nan<br>Nan Jahar Baran an tan at tan at tan tan sa<br>Jahar Salar Salar<br>Salar Salar Salar Salar Salar Salar Salar Salar Salar Salar Salar Salar Salar Salar Salar Salar Salar Salar Salar Salar Salar Salar Salar Salar Salar Salar Salar Salar Salar Salar Salar Salar Salar Salar Salar Salar Salar Salar Salar S | ACM<br>Trailer of anti-test schuldle<br>another |
| *** * a * ***                                                                                                    | 1. (add-1.000)                                                                                                    |                                                 |
| Automotive advertised and a second second se |                                                                                                    |                                                 |

- 6. If registering more than one student click the "Add Another Student" button, if not applicable click the "Next" button in the bottom right corner of the screen.
- 7. Review and confirm that the automated school year and child chosen to register are correct on the screen.

| C & Marine C & Marine  | _ |
|----------------------------------------------------------------------------------------------------|---|
| A de accessos<br>Ante accesso de la Constante de la constante de la constante<br>Constante de la constante<br>Constante de la constante                                                                                                    |   |
| California and California and California and California<br>California and California and California<br>California and California and California                                                                                                    |   |
| Call and a short and a short and a short a short a sho |   |
| Plane and the short part per verdenile in any ten.                                                                                                    |   |
| 2399.458 C 4094.4091                                                                                                    |   |
| 2 39 H ACIA                                                                                                    |   |
|                                                                                                    |   |
|                                                                                                    |   |
|                                                                                                    |   |
|                                                                                                    |   |
|                                                                                                    |   |
| These lines are an appendix to the second                                                                                                    |   |
|                                                                                                    |   |
| ·                                                                                                    |   |
| 1. Jack Hold                                                                                                    |   |
| a restaura to a parameter and                                                                                                    |   |
| Carl Chora San Anna San Anna San Anna San Anna San Anna San Anna San Anna San Anna San Anna San Anna San Anna S                                                                                                    |   |
| Concernent Concernent  |   |

8. Choose your child's current grade and the grade they are applying to. (If your child is an incoming kindergartner then choose "Not Applicable" for their current grade.) Click the "Next" button to continue.

| Coner Grade | Grade And And And In |     |              |
|-------------|----------------------|-----|--------------|
| 1980398     | <br>386.23           | 139 |              |
|             |                      |     | Carriel 1962 |

9. A map with a list of schools closest to you based on your home address will be displayed, with your home school being the very first one on the list.

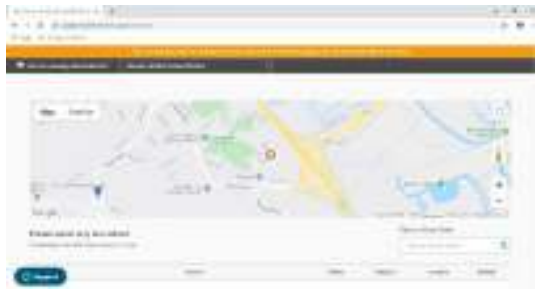

10. Click on your home school, then the "Next" button to continue.

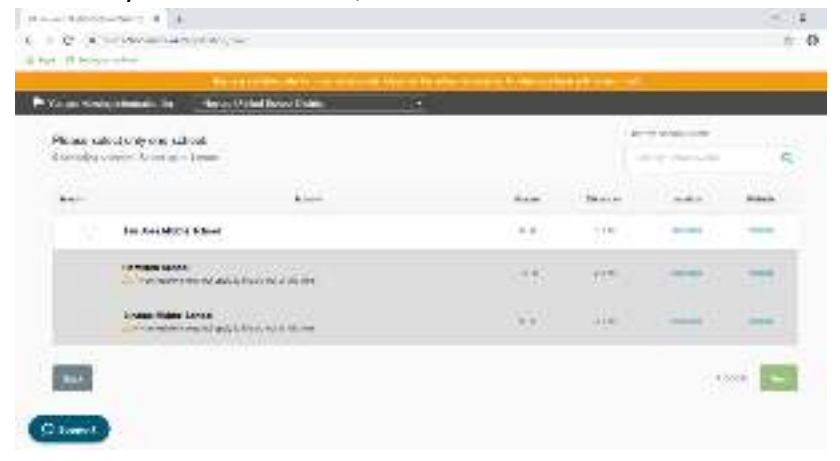

11. Confirm the details of your child's name, the school chosen, the grade you are applying for, and your home address. If everything is correct, click the green button to continue.

| Ko an roma interación la | Academic Mercourt                                                                                                    |                       |
|--------------------------|----------------------------------------------------------------------------------------------------|-----------------------|
| Partie restart of the    | 10000                                                                                                    | West Survey Law       |
| (Lebertine Press)        | GentlinsGentlit                                                                                                    |                       |
| • •                      | Them in the Baldwing delite of the method<br>Web Them For<br>With Them State<br>With The Mark Maldha John<br>Baldwing in Mary at<br>Baldwing and Mark Maldha |                       |
| 1000 C                   |                                                                                                    | 1010 (1014) we (10000 |
| These                    | Versee versees a                                                                                                    |                       |

12. Click on each blue section and proceed by filling in all required information for your child that is marked with a blue asterisk.

| at manufacture to a                                                                                                    | - 4                                 |
|----------------------------------------------------------------------------------------------------|-------------------------------------|
| + C - a resoluted destination (1990)                                                                                                    | - 0                                 |
| A de la Millande                                                                                                    |                                     |
| (1000 means to be (1000 means the original sector and the sector of the sector of the  | All I and an or                     |
| Provenue en antiparte a trade tarde la colloded e                                                                                                    |                                     |
| Applications (Transport and County County Co |                                     |
| respective and the state, and the second and the second sector of the second                                                                                                    |                                     |
| Without Appendix to a binary station to the binary of the station of the station of the                                                                                                    |                                     |
|                                                                                                    | and the second second second second |
| Provide a second second s                                                                                                    |                                     |
|                                                                                                    |                                     |
| Line Convertient                                                                                                    | ×                                   |
| Contraction of the second second second second second second second second second second second second second s                                                                                                    | 24                                  |
|                                                                                                    |                                     |
| Record of Control Control of Control of Cont |                                     |
| Church and the                                                                                                    |                                     |
|                                                                                                    |                                     |
| Principle and the statement according to                                                                                                    | *                                   |
| O lawsen                                                                                                    |                                     |
| And an an Online Law I down the s                                                                                                    |                                     |

## 13. Section 1- New Student Registration

| e nachthadaite i s                                                                                                    | n                                     |
|----------------------------------------------------------------------------------------------------|---------------------------------------|
| <ul> <li>a a subscripting of and</li> </ul>                                                                                                    | * <del>0</del>                        |
| ter Dissonnen :                                                                                                    | New Cold                              |
| Volume second second                                                                                                    |                                       |
| Next and Paperties                                                                                                    | े <b>भ</b>                            |
| be independent of the second proceedings of an article of the second of the second of  |                                       |
| AND STREET, Southern Con-                                                                                                    |                                       |
| paraticular de sel a provincia                                                                                                    | 24                                    |
| The Action of the Sole (2)                                                                                                    | 1.4                                   |
| Decide of Text                                                                                                    | . *                                   |
| With the State of a December of Control of Control of C |                                       |
| Sand Decord Noble State Street Trees                                                                                                    |                                       |
| - C C Research - Complement (1978)                                                                                                    | ~ 6                                   |
| The second second s                                                                                                    | E E E E E E E E E E E E E E E E E E E |
| Normal landing who makes and the network interference and the network interference and the network inte |                                       |
|                                                                                                    |                                       |
| New Student Registration                                                                                                    |                                       |
| Certain .                                                                                                    |                                       |
|                                                                                                    |                                       |
| (and a many second concerne)                                                                                                    |                                       |
| 0.96 0.00 C                                                                                                    |                                       |
|                                                                                                    |                                       |
| Eid ray annu i ar a' the following -                                                                                                    |                                       |
|                                                                                                    |                                       |
| Product Approximation and a second statement                                                                                                    |                                       |
| and the second second sec                                                                                                    |                                       |

14. For the registration of a new student, you will need the following documents: Proof of age verification, proof of residency, and a copy of your child's immunization records. For each section use the drop list to choose what type of document you will be uploading. (\*SEE LAST STEP FOR INSTRUCTIONS ON HOW TO UPLOAD DOCUMENTS)

| + (0.1027) (0.0027) (0.102                                                                                      |                                                                                                    |                                             |         |
|----------------------------------------------------------------------------------------------------|----------------------------------------------------------------------------------------------------|---------------------------------------------|---------|
| + = Λ + 100 - 0.00 - 0.00                                                                                       |                                                                                                    |                                             | - 0     |
| The Paramet                                                                                                    | THE REAL PROPERTY AND                                                                                                    | CHILDREN IN CONTRACTOR                      |         |
| Phatematical Restricted                                                                                         | Database ·                                                                                                    |                                             |         |
| WE SHOW AND AND                                                                                                 | Spine 2                                                                                                    |                                             | 1       |
| and and of the spectrum                                                                                         |                                                                                                    |                                             |         |
| North Rold Roberts Providence                                                                                   | -                                                                                                    |                                             |         |
| No. of differences                                                                                              |                                                                                                    |                                             |         |
|                                                                                                    |                                                                                                    |                                             |         |
| Sugar an Adams                                                                                                  |                                                                                                    |                                             |         |
| (D                                                                                                    |                                                                                                    |                                             |         |
| (                                                                                                    |                                                                                                    |                                             |         |
| · · · · ·                                                                                                    |                                                                                                    |                                             | · · · · |
| In the second second second second second second second second second second second second second second second | States and the state                                                                                                    | and the second second                       |         |
| • Pro Campennet 11 Internet                                                                                     | us somer                                                                                                    |                                             |         |
| Antipel parallele transmission Re-                                                                              | +1                                                                                                    |                                             |         |
|                                                                                                    |                                                                                                    |                                             |         |
| Contrast Form Proces                                                                                            |                                                                                                    |                                             |         |
| (T)                                                                                                    | Constant                                                                                                    |                                             |         |
|                                                                                                    |                                                                                                    |                                             |         |
| An owner the second second second                                                                               | and the second second sec | 22.0 C 1011 1 1 1 1 1 1 1 1 1 1 1 1 1 1 1 1 | 100 C   |
| Colomo Inder M                                                                                                  | ferminate workstand                                                                                                    |                                             |         |

15. Section 2- Emergency Card.

Sign at the end of this section with a parent/guardian's initials.

| Contracting memory of the last | riverse and      |     | all services        |   |
|--------------------------------|------------------|-----|---------------------|---|
| or in second as                |                  |     |                     | 3 |
|                                | Emorganicy C     | art |                     |   |
| Contact Oard                   |                  |     |                     |   |
| harinn Lanaihean<br>Tha        | Record Prog Rend |     | Ancient Bander Same |   |
| nan e n e re e                 | Loost State      | , j | toon this           |   |

16. Section 3- Parent/Guardian Annual Rights Notification.

Enter the name of the school your child is applying to for the current school. Then, a parent/guardian signature is required for this section which can be completed by clicking and dragging your finger on the laptop mousepad.

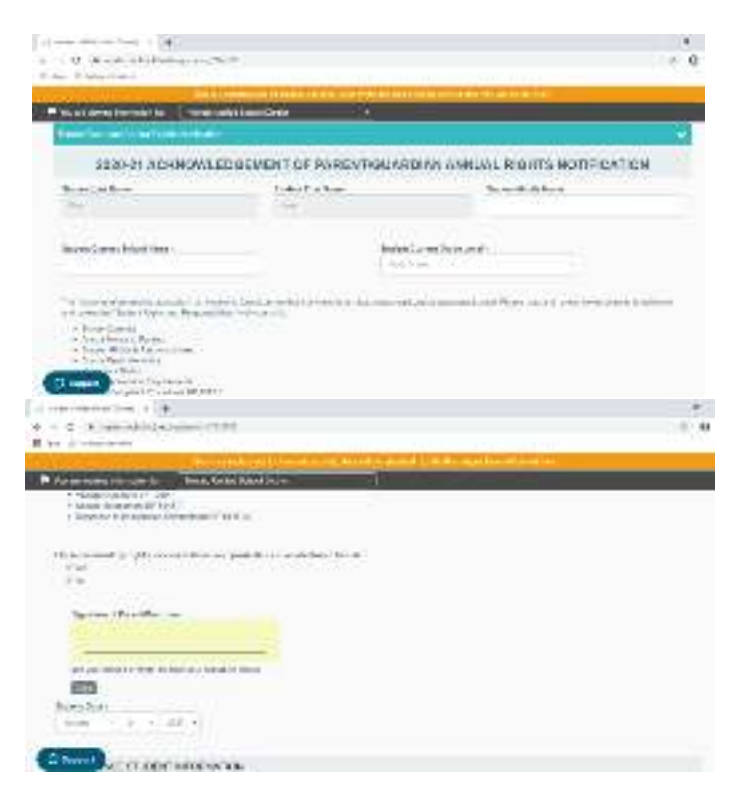

17. Section 4- Student Acceptable Use Policy

A parent/guardian's and the student's signatures are required to complete this section.

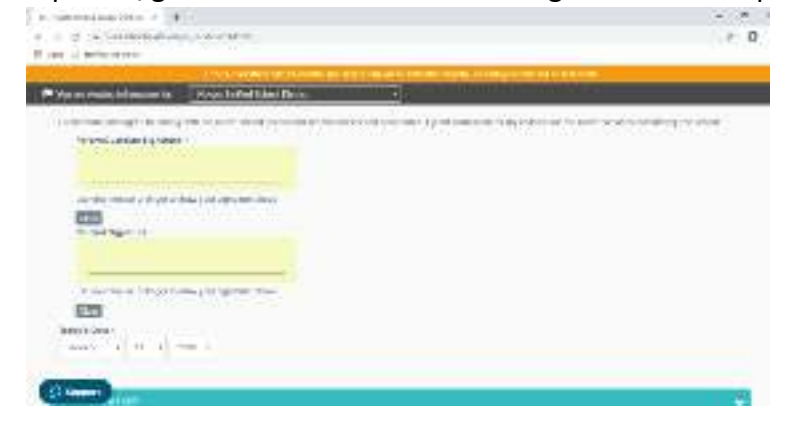

## 18. Section 5- Critical Health Form

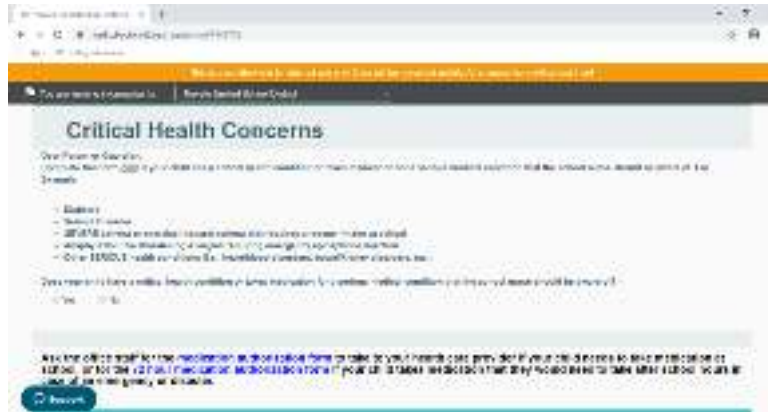

19. For the document upload required for this section you will need to download the School Mint app from your mobile device that is available for free in the app store.

| G. Streament | 0.100 |          |
|--------------|-------|----------|
| CO Standard  | 0.000 | SchooMin |
|              | 1     |          |
|              |       |          |
|              | 1     |          |
|              |       |          |
| RANNAR .     |       |          |
| 100          |       | Par-     |
|              |       |          |
| C            | 13    |          |
| 1 1 2        | A &   |          |

- 20. Enter and choose Novato Unified School District for the school organization. Next, log into your School Mint account using the email/phone number and password you created.
- 21. Once you have logged in click on the student's application for who you are registering for and click the New Student Registration section. Scroll down to the document upload section.
- 22. Click on the camera icon and take a picture of the document you are uploading. After completing all necessary documents scroll to the bottom of the page and press the green "Save and Continue" button.
- 23. If there is more than one page of the document you are uploading to a section, please deliver the remaining documents to the school site you are applying to.
- 24. To submit your application, click the "Submit Forms" button.